As a registered dosimetry user, you may view your individual dosimetry record by following the instructions below:

1. **Open Mozilla Firefox** web browser (there may be display errors with other browsers, such as Google Chrome)

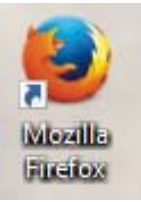

- 2. Visit <u>www.myldr.com</u>
- 3. Login with the following information:
  - a. Username: RPPstaff IDR
    - b. Password: MyDosimeter3477

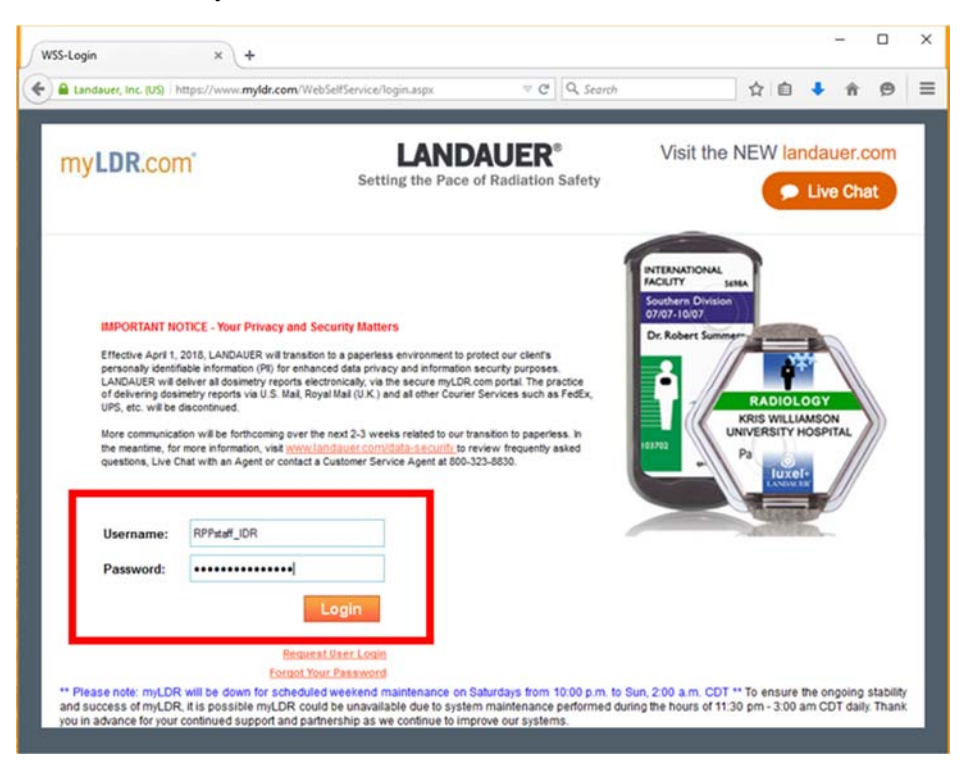

4. Click Login button

\*Contact RPP with any login problems; do not use the login or password retrieval buttons

- 5. Select Account number 10020 from the drop-down menu
- 6. Click Go button

| WSS-CAS Selection                     | × +                                                                                         |             | -         |              | × |
|---------------------------------------|---------------------------------------------------------------------------------------------|-------------|-----------|--------------|---|
| Landauer, Inc. (US)                   | /www. <b>myldr.com</b> /WebSelfService/USERINTERFACE/Mulitiplet ⊽ C <sup>e</sup> Q. Search  | ŧ           | Â         | ø            | ≡ |
| my <b>LDR</b> .com                    | LANDAUER. The global leader in radiation science and services.                              | me ?<br>ina | Help      | × Logou      | t |
| Select CAS                            | Select CAS           I330 - MASS INSTITUTE OF TECH           T0220 - MASS INSTITUTE OF TECH |             |           |              |   |
| www.landauer.com Terms and Conditions | s Privacy Policy                                                                            |             | © 2010 La | andauer Inc. |   |

7. Refer to the images on the page for guidance to retrieve your individual dose report.
 \*Account and Serial numbers are located on the back of the whole body dosimeter. To view, simply detach the dosimeter from the gray badge holder.

| Landauer, Inc. (US) https://www                                                                                                    | <pre>w myldr.com/WebSelfService/U</pre>                                      | SERINTERFACE/Individual Dose                                                                                                    | Display/DisplayindividualDos               | eV = C Q Search                                                    |                                                                                                    | 合自    | + n                                                                                                    | Ø           |
|----------------------------------------------------------------------------------------------------|------------------------------------------------------------------------------|----------------------------------------------------------------------------------------------------|--------------------------------------------|--------------------------------------------------------------------|----------------------------------------------------------------------------------------------------|-------|----------------------------------------------------------------------------------------------------|-------------|
| ndauer Individual Dose R                                                                                                    | leport                                                                       |                                                                                                    |                                            |                                                                    |                                                                                                    |       | 🔕 End See                                                                                                    | sion        |
| ease enter Account Number an<br>Individual Dose Report (I<br>Individual Dose Report (I                                                                                 | d Serial Number from your dos<br>DR) - System Demonstratio<br>DR) - Glossary | im ter and click the "Submit" E                                                                                                    | Button.                                    | Account No.                                                        |                                                                                                    | Cont. | act your RSO I                                                                                                    | or the      |
| rial number 🛛 🖗 🚺                                                                                                    |                                                                              | 08-01-10<br>03702 RAD 12344                                                                                                    | CANVERSITY MID<br>CENTER<br>Des Robert Sur |                                                                    | UNIVERSITY HEDICAL<br>CENTRA EBID<br>South Comput                                                                                                    |       | Silve                                                                                                    | rong        |
| 24MM                                                                                                    | Prest.<br>• Required                                                         | System in the second second seco                                                                                                    |                                            |                                                                    | Criterio<br>Di Rabert Summer<br>Di Mahert Summer<br>Hidde Ausure<br>Hidde Ausure<br>Di Mahert                                                                                                    |       | AZOZITIR<br>AZOZITIR<br>ALEXAND CON                                                                                                    | erial<br>o. |
| protect your privacy, no per<br>tory Results<br>dose are displayed in mem                                                                                              | Required solution is displa                                                  | broke Boy (creatify )                                                                                                    |                                            |                                                                    | Chekker Summer                                                                                                    | Ho.   | ADDITING<br>ADDITING<br>ADI | erial<br>o. |
| 200400<br>protect your privacy, no per<br>tory Results<br>doses are dislayed in mrem<br>ise Results                                                                    | Required                                                                     | bree Boy (creat)                                                                                                    |                                            |                                                                    | Chekker Senser<br>Chekker Senser<br>Chekker Senser | No.   |                                                                                                    | erial<br>o. |
| protect your privacy, no per<br>tory Results<br>a doses are displayed in mrem<br>ose Results<br>al Records 4                                                           | sonal information is displa                                                  | wed                                                                                                    |                                            |                                                                    | Account N                                                                                                    | No.   |                                                                                                    | erial<br>o. |
| protect your privacy, no pere<br>tory Results<br>a coses are displayed in mrem<br>use Results<br>al Records: 4<br>en ard 0208/03/21 13:55 C3                           | sonal information is displa                                                  | by the boy (certify)                                                                                                    |                                            |                                                                    | Crowner<br>De Rabert Summer<br>De Weider Summer<br>De Weider Summer<br>Account N                                                                                                    | AO.   | ASSETTING NO.                                                                                                    | erial<br>o. |
| protect your privacy, no per<br>tory Results<br>e dotes are displayed in mem<br>ose Results<br>al Records 4<br>sea an of 2018/02/11 12-50 CS<br>Dose Period            | ST<br>Tetal DDE                                                              | yed<br>Total LDE                                                                                                    | Teld SDE                                   | (1)<br>(1)<br>(1)<br>(1)<br>(1)<br>(1)<br>(1)<br>(1)<br>(1)<br>(1) | Chekker Summer<br>Chekker Summer<br>Account N<br>Account N                                                                                                    |       | Assentiate Contraction of the Contraction of the Co                                                                                                    | erial<br>o. |
| protect your privacy, no per<br>tory Results<br>a doses are displayed in mrem<br>ose Results<br>an Records: 4<br>sea as of 2016/03/21 13:25 C3<br>Dose Pendo<br>Q 43/7 | sonal information is displa                                                  | bree looy count if the book of the book of | Total SDE<br>M                             | ( 1)                                                               | Total Nextron<br>N                                                                                                    |       | Extremity                                                                                                    | erial<br>o. |
| protect your privacy, no per<br>tory Results<br>e doses are displayed in mrem<br>See Resolts<br>al Records: 4<br>Boxe Period<br>Q42017<br>2017                         | sonal information is displa                                                  | and the boy (creat)                                                                                                    | Tetal SDE<br>M                             | Beta                                                               | Count of the second second sec                                                                                                    |       | Edremity                                                                                                    | erial<br>o. |
| protect your privacy, no per<br>torogenerate displayed in mrem<br>use Results<br>al Records 4<br>al Records 4<br>Door Period<br>042017<br>2016                         | Sequired V                                                                   | yed Tetal LDE M M M                                                                                                    | Total SDE<br>M<br>M                        | (1)<br>(1)<br>(1)<br>(1)<br>(1)<br>(1)<br>(1)<br>(1)<br>(1)<br>(1) | Chekker Summer<br>Chekker Summer<br>Account N<br>Account N<br>Account N<br>M                                                                                                    |       | Extremity                                                                                                    | erial<br>o. |